## คู่มือสมัครสมาชิก

## ขั้นตอนการสมัครสมาชิก

- 1 เข้าเว็บไซต์ของทีเอชนิคที่ <u>https://www.thnic.co.th</u>
- เลือก 'เข้าสู่ระบบ' (ภาพที่ 1)

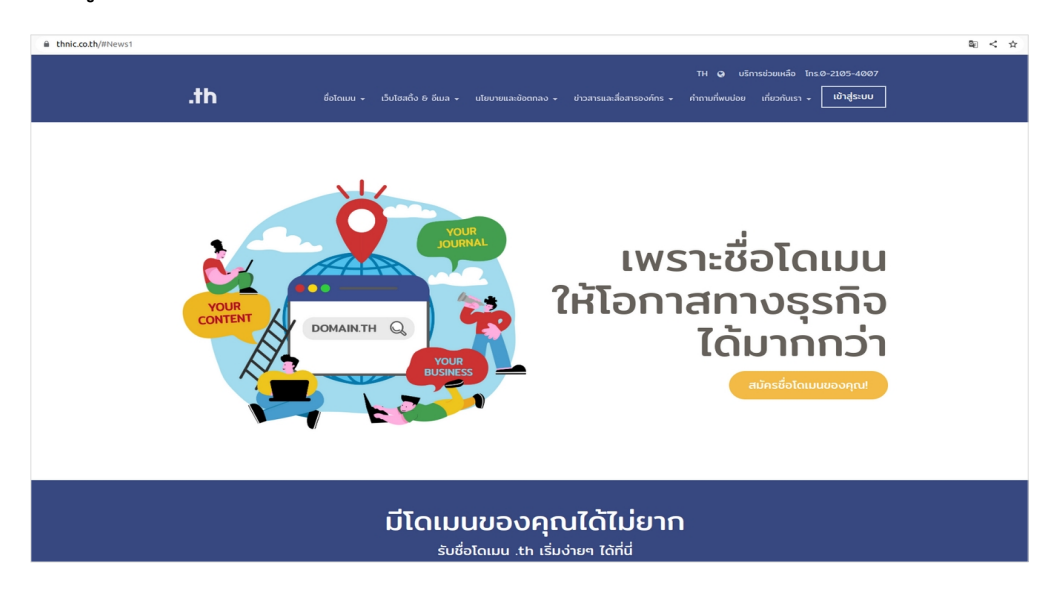

ภาพที่ 1 เว็บไซต์ทีเอชนิค

3 ระบบจะนำคุณเข้าสู่หน้าระบบจัดการทะเบียนชื่อโดเมน เลือก **'สร้างบัญชีผู้ใช้'** 

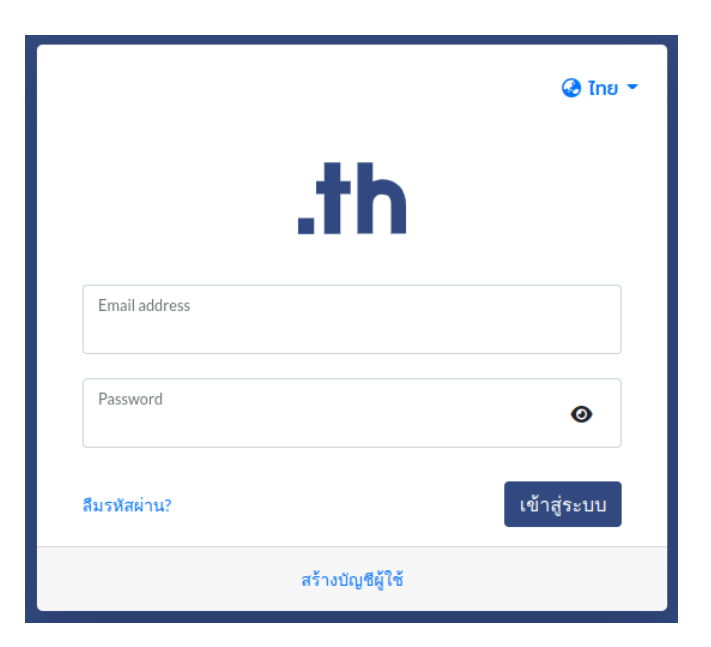

ภาพที่ 2 หน้าระบบจัดการทะเบียนชื่อโดเมน

4 กรอกข้อมูลสมัครสมาชิกให้ถูกต้องและครบถ้วน จากนั้น เลือก **'ยีนยัน'** 

|                                             |                                                                   | 🕝 ไทย 👻        |  |  |  |  |  |  |
|---------------------------------------------|-------------------------------------------------------------------|----------------|--|--|--|--|--|--|
|                                             | <b></b>                                                           |                |  |  |  |  |  |  |
| ซื่อผู้ใช้งาน (อีเมล) *                     |                                                                   |                |  |  |  |  |  |  |
| ชื่อ "                                      | นามสกุล *                                                         | ซื่อองค์กร*    |  |  |  |  |  |  |
| ประเทศ *<br>ประเทศไทย ∽                     | dud                                                               |                |  |  |  |  |  |  |
|                                             | र्मेळशु (मंळ)                                                     |                |  |  |  |  |  |  |
| <sub>จังหวัด*</sub><br>กรุณาเลือกจังหวัด ∽ั | <sup>อำเภอ</sup> "<br>กรุณาเลือกเขต / อำเภอ ัั                    | รหัสไปรษณีย์ * |  |  |  |  |  |  |
| โทรสาร                                      |                                                                   |                |  |  |  |  |  |  |
|                                             | ฉันไม่ใช้โปรแกรม<br>อัตโนมัติ recAPTCHA<br>ระบุลรวมบุคล - safrand |                |  |  |  |  |  |  |
| ยืนยัน                                      |                                                                   |                |  |  |  |  |  |  |
| Back                                        |                                                                   |                |  |  |  |  |  |  |

ภาพที่ 3 หน้าจอการสมัครสมาชิกทีเอชนิค

\*ช่อง 'ที่อยู่' หากกรอกข้อมูลช่องแรกได้ไม่ครบถ้วน สามารถกรอกเพิ่มในช่อง 'ที่อยู่ (ต่อ)' ได้ \*ช่อง ประเทศ เมื่อเลือก 'ประเทศไทย' จะมีรายชื่อ 'จังหวัด' และ 'เขต/อำเภอ' ให้เลือกโดยอัตโนมัติ \*ช่อง โทรศัพท์และโทรสาร ใช้ +66 แทนเลข 0 เช่น +6621054007

5 หน้าจอแสดงข้อความ **'ท่านได้กรอกข้อมูลเรียบร้อยแล้ว'** (ภาพที่ 4)

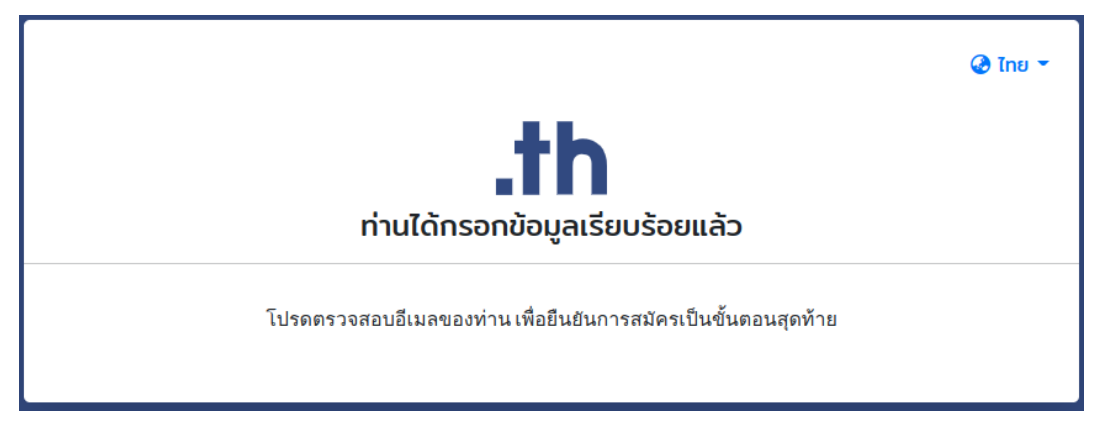

ภาพที่ 4 หน้าจอแสดงผลเมื่อกรอกข้อมูลเรียบร้อยแล้ว

- 6 ผู้สมัครจะได้รับอีเมลยืนยันการสมัครสมาชิกของทีเอชนิคส่งไปยังอีเมลที่กรอกข้อมูลไว้ กรุณาตรวจสอบกล่องจดหมายในอีเมลของคุณ (ภาพที่ 5)
  - 🗄 🗋 🕁 T.H.NIC

Verify your Email address - member subscription for thnic.co.th

ภาพที่ 5 อีเมลอัตโนมัติของทีเอชนิค

7 เมื่อได้รับอีเมลอัตโนมัติของทีเอชนิค ให้กดที่แถบ **'ยืนยันสมัครสมาชิก'** (ภาพที่ 6)

# .th

#### THNIC REGISTRATION

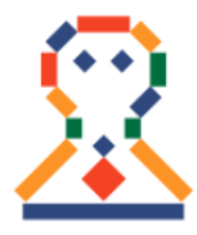

ขอต้อนรับเข้าสู่ระบบสมาชิก Welcome to our membership system.

ชื่อบัญชีผู้ใช้: <u>support@thnic.co.th</u> Your account: <u>support@thnic.co.th</u>

คุณสามารถเข้าสู่ระบบบริหารจัดการชื่อโดเมนได้ <u>ที่นี่</u> You can login to manage your domain name <u>here</u>.

สอบถามข้อมูลเพิ่มเดิมได้ที่ อีเมล <u>support@thnic.co.th</u> หรือ โทร. 0 2105 4007 หรือ Livechat ที่เว็บไซต์ <u>thnic.co.th</u> If you have any queries, please contact us via email at <u>support@thnic.co.th</u> or call 0 2105 4007 or Livechat at <u>thnic.co.th</u>.

อีเมลนี้เป็นอีเมลอัตโนมัติ กรุณาอย่าตอบกลับ This is an automated email. Please do not reply.

ภาพที่ 6 อีเมลอัตโนมัติยืนยันการสมัครสมาชิก

8 ระบบจะนำคุณเข้าสู่หน้ายืนยันรหัสผ่าน กรุณาตั้งรหัสผ่านและยืนยันรหัสผ่านให้ตรงกัน จากนั้นเลือก **'ยืนยัน'** 

## ข้อกำหนดการตั้งรหัสผ่าน

รหัสผ่านต้องมีความยาว 8-16 ตัวอักษร ประกอบด้วยอักษรภาษาอังกฤษ อย่างน้อย 1 ตัว, ตัวเลข อย่างน้อย 1 ตัว ห้ามใช้ [อัญประกาศเดี่ยว ' ] [ อัญประกาศคู่ " ] [ อัฒภาค ; ] และ [ ยัติภังค์ - ]

|                                             | 🕝 ไทย 👻 |
|---------------------------------------------|---------|
| .th                                         |         |
| สมัครสมาชิกทีเอชนิค (ยืนยันรหัสผ่าน)        |         |
| ชื่อผู้ใช้งาน(อีเมล)<br>support@thnic.co.th |         |
| รหัสฝาน 🥥                                   |         |
| อื่นอันรหัสผ่าน 🥥                           |         |
| อินอัน                                      |         |

ภาพที่ 7 หน้าจอยืนยันรหัสผ่าน

 เมื่อสมัครสมาชิกทีเอชนิคสำเร็จแล้ว หน้าจอจะแสดงข้อความ **'สมัครสมาชิกทีเอชนิคสำเร็จ'** จากนั้นเลือก **'เข้าสู่ระบบ'** (ภาพที่ 8)

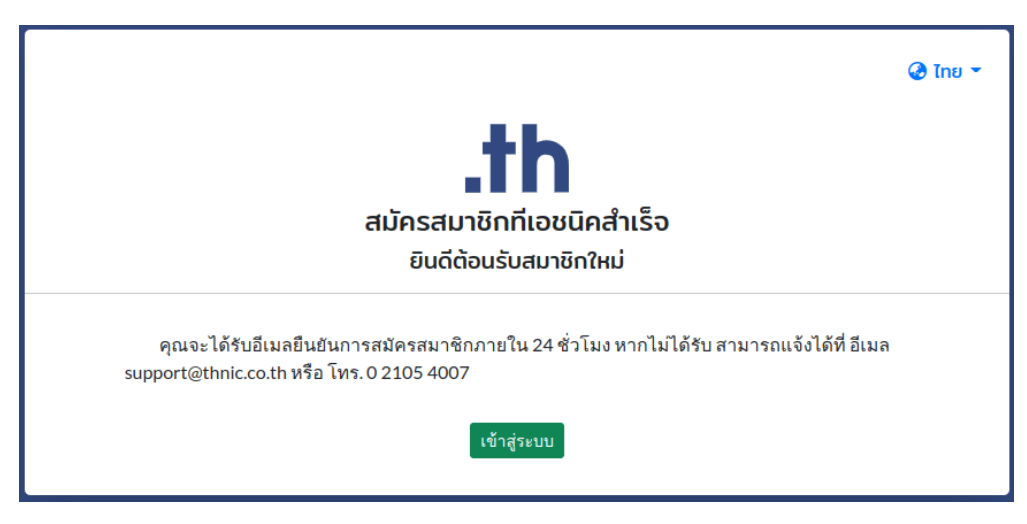

ภาพที่ 8 หน้าจอแสดงสมัครสมาชิกทีเอชนิคสำเร็จ

10 ระบบจะนำคุณเข้าสู่หน้าระบบจัดการทะเบียนชื่อโดเมน กรุณาระบุ Email address และ Password ของคุณเพื่อเข้าสู่ระบบ จากนั้นเลือก 'เข้าสู่ระบบ' (ภาพที่ 9)

|               | 🐼 ไทย า     |
|---------------|-------------|
| t             | h           |
| Email address |             |
| Password      | ٥           |
| ถืมรทัสผ่าน?  | เข้าสู่ระบบ |
| สร้างบัญ      | าซีผู้ใช้   |

ภาพที่ 9 หน้าจอเข้าระบบจัดการทะเบียนชื่อโดเมน

11 เมื่อเข้าระบบจัดการทะเบียนชื่อโดเมนแล้ว ระบบจะแสดงหน้าระบบจัดการโดเมนของคุณ (ภาพที่ 10)

| .th               | = โดเมนของคุณ                           |                                 |     |                                      |                   | 🕗 ໂກຍ 🍷 💄 🍷                                   |
|-------------------|-----------------------------------------|---------------------------------|-----|--------------------------------------|-------------------|-----------------------------------------------|
| 🤣 โดเมนของคุณ     | .th                                     | อโดเมนภาษาอังกฤษ .th / .ไทย ของ |     | โดเมนกำลังหมดอายุ / โดเมนหมดอายุแล้ว |                   | คำขอที่รอการอนุมัติ                           |
| 🖋 จดทะเบียนโดเมน  | • <u>0</u> 0                            | <b>\</b>                        | www | 0/0                                  |                   | 0                                             |
| 📋 คำขอในระบบ      |                                         |                                 |     |                                      |                   |                                               |
| Ҏ ซำระเงินออนไลน์ | รายชื่อโดเมนที่อนุมัติแล้ว<br>My Domain |                                 |     | เรียงจาก โดเมน.th A-Z                | ✓ Search for doma | in name Q Search                              |
| Q ดรวจสอบ DNS     |                                         |                                 |     |                                      |                   |                                               |
|                   |                                         |                                 |     |                                      |                   | Record 1 - 0 of <b>0</b> / Page 1 of <b>0</b> |
|                   | ชื่อโดเมนภาษาอังกฤษ .th                 | ชื่อโดเมนภาษาไทย .:             | th  | ชื่อโดเมนภาษาไทย .ไทย                | วันหมดอายุ        | บริการ                                        |
|                   |                                         |                                 |     |                                      |                   |                                               |

ภาพที่ 10 หน้าระบบจัดการทะเบียนชื่อโดเมนของคุณ